# Raktár törzsadatok

| Demo Demó Verzió      | (A telephely) | State of the state of the state | ⊮ -                     |
|-----------------------|---------------|----------------------------------------------------------------------------------------------------|-------------------------|
| TOTIINE SZamia        | · ·           | C Út selatés                                                                                                    |                         |
| Proforma számla       | >             |                                                                                                    | 1E                      |
| 💼 Raktár              | >             | + =                                                                                                    |                         |
| 📁 Pénzügy             | >             | 4                                                                                                    |                         |
| Szerződés             | >             | Raktár adatai                                                                                                    |                         |
| Árjegyzék             | >             | Kód * Megnevezés *                                                                                                    |                         |
| 🎏 Logisztika          | >             | _ Típus * Dátum *                                                                                                    |                         |
| 🕹 Kölcsön             | >             | Áru raktár 🗸 2023.07.05                                                                                                    |                         |
| ) 🛄 MPL               | >             | Partner neve Kiválasztás név alapján 🔻                                                                                                    |                         |
| 🚷 Gyártás             | >             | Eðraktár Alanértelmezett raktár                                                                                                    |                         |
| 🗎 Munkalap            | >             |                                                                                                    |                         |
| 🛿 Súgó                | >             | Telephelyek 5                                                                                                    |                         |
| Törzsadatok           | ~             |                                                                                                    |                         |
| Cikkszámok            | >             | A telephely(A)                                                                                                    |                         |
| Pénzügyi              | >             | Megjegyzés 🗾 6                                                                                                    |                         |
| Bizonylat beállítások | >             | Megiegyzés                                                                                                    |                         |
| Szerződés             | >             |                                                                                                    |                         |
| PDF sablon            | >             |                                                                                                    | 4                       |
| Raktártörzs           | ~             |                                                                                                    |                         |
| Új raktár < 3         |               | ✓ Felvesz X Eldob                                                                                                    |                         |
| Raktárlista           |               |                                                                                                    |                         |
| Üres raktárak listája |               |                                                                                                    |                         |
| Partner               | >             |                                                                                                    |                         |
| Egyéb                 | >             |                                                                                                    |                         |
| Szöveg sablon         | >             |                                                                                                    |                         |
| Rendelés              | >             |                                                                                                    |                         |
| on Rendszer           | >             |                                                                                                    |                         |
| ➔ Új bejelentkezés    |               |                                                                                                    |                         |
| (+ Kijelentkezés      |               |                                                                                                    | $\overline{\mathbf{v}}$ |

- 1. Törzsadatok,
- 2. Raktártörzs,
- 3. Új raktár menüpont alatt lehet új raktárakat létrehozni.
- 4. A következő adatokat kell megadni:
  - ∘ Kód
    - A raktár kódja (rövid név).
  - Megnevezés
    - A raktár megnevezése (hosszú név)).
  - Típus

A raktár típusa. A telepített moduloktól függően többféle lehet:

• Áru raktár: az alapértelmezett raktár, áru tárolására szolgál,

- Átadó raktár: telephelyek közötti áru átadás,
- Rendelés raktár: vevő rendeléshez tartozó készlet,
- Bizományos raktár: bizományba adott készletek,
- Kölcsön raktár: kikölcsönzött (bérbe adott) termékek,
- Dolgozói raktár: dolgozóknak használatra adott termékek (szerszámkönyv).

#### ∘ Dátum

- A raktár létrehozásának dátuma.
- Partner neve
  - Ha releváns, akkor a partnertörzsből lehet a raktárhoz partnert rendelni.

### 5. Telephelyek

Telephelyes működés esetén jelenik meg a terület. A rögzített telephelyeket lehet kijelölni. Amennyiben telephely van társítva a bejelentkezett felhasználóhoz, akkor bizonylatkészítéskor csak a saját telephelyéhez rögzített raktárakat tudja kiválasztani.

6. Megjegyzés

Szabad szöveges megjegyzést lehet fűzni hozzá.

7. Felvesz gombra kattintva elmenti az új raktár adatait!

A rögíztett raktárak kezelése a **Törzsadatok** → **Raktártörzs** menüpontban történik.

• Raktárlista

A raktárakat jeleníti meg, ebből a listából lehet módosítani is azokat.

### • Üres raktárak törlése

Felsorolja azokat a raktárakat, amelyekben nincs termék, valamint lehetőséget biztosít egy gombnyomással az összes üres raktár törlésére.

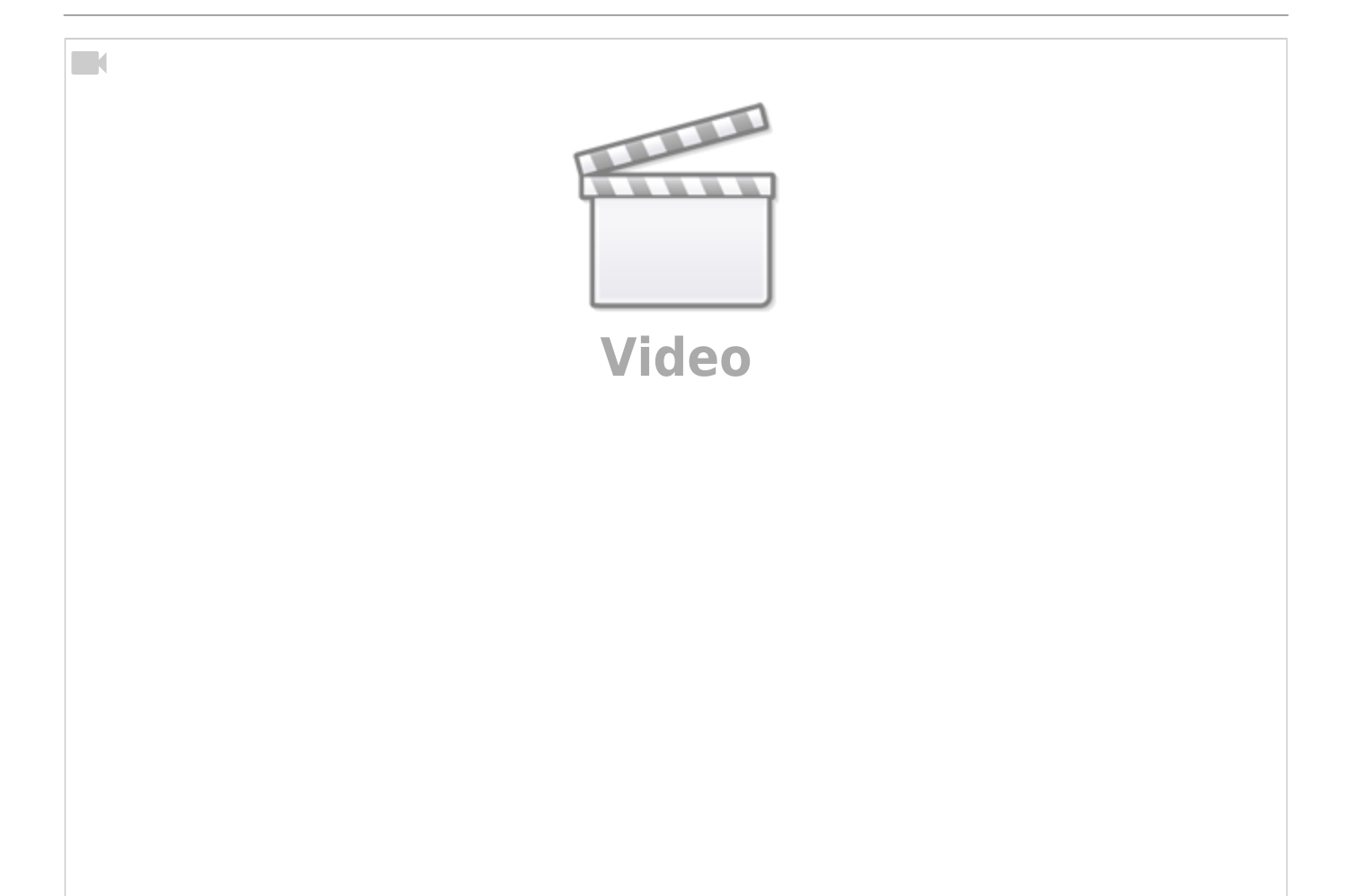

## Kapcsolódó oldalak:

- Törzsadatok
- Raktári bevételezés
- eVIR YouTube videók felhasználók részére

From: https://doc.evir.hu/ - **eVIR tudásbázis** 

Permanent link: https://doc.evir.hu/doku.php/evir:torzsadatok:raktar:torzs\_raktar?rev=1688561360

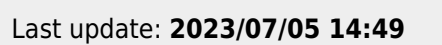

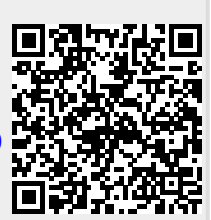